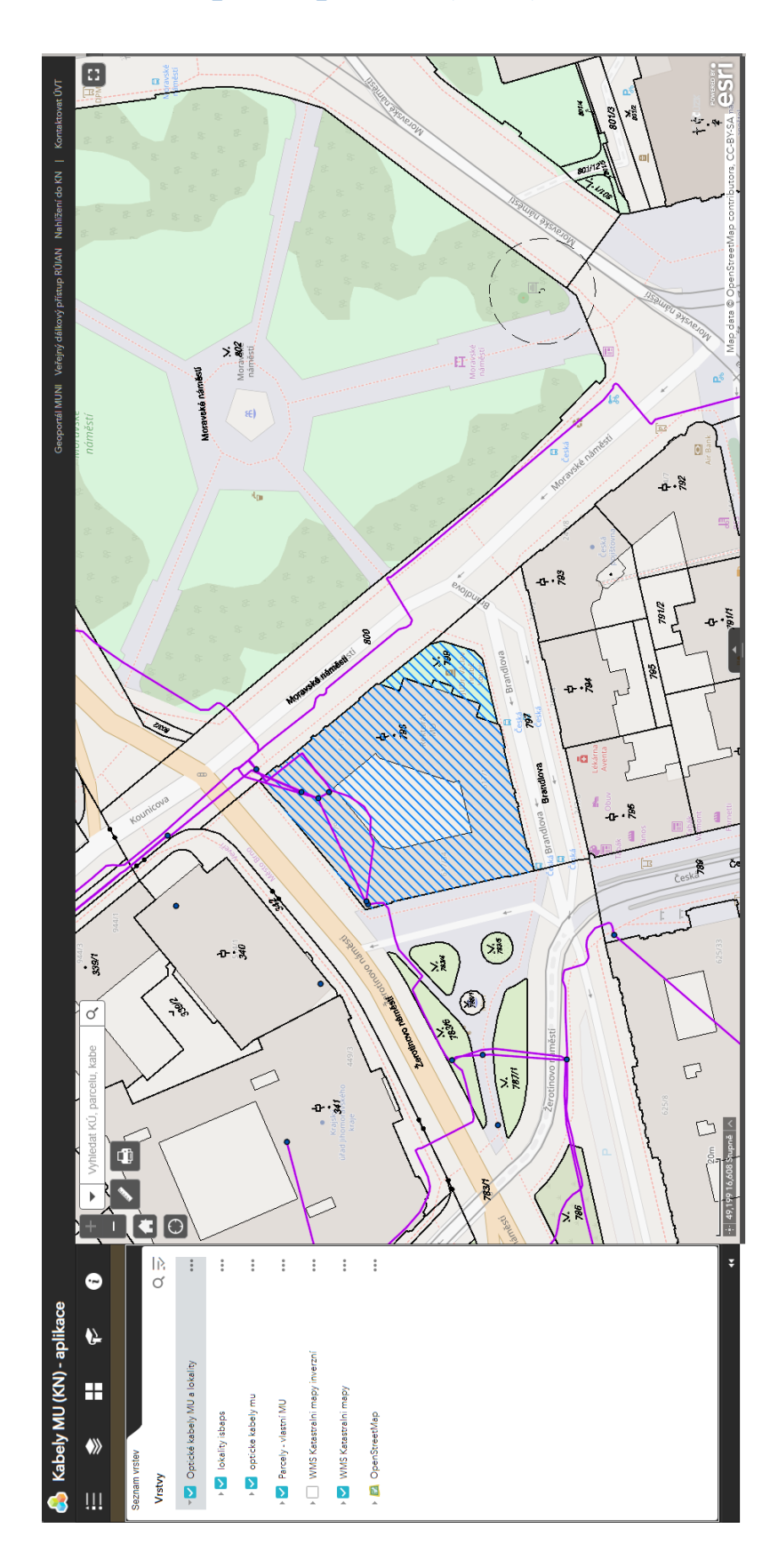

# Základní ovládání mapové aplikace (CZE) :

## Legenda:

Obsahuje symboly odpovídající vybrané vrstvě.

#### Seznam vrstev:

Přehled vrstev. Zaškrtnutím lze zapínat/vypínat zobrazené prvky v mapě (některé mají ještě podnabídky označené šipkou). Některé vrstvy mohou mít další možnosti: zobrazení tabulky, změnu stylu, průhlednost, aj.

## Galerie podkladových map:

Zde si můžete vybrat podklad. Přednastavenou mapou je OpenStreetMap, kromě ní lze doporučit Ortofoto ČR, Základní mapu ČR a Topografickou mapu.

## Záložky:

Přiblíží mapu na požadovanou záložku/výřez. Můžete si také nadefinovat novou záložku, dle Vašich potřeb – bude však viditelná pro všechny uživatele.

## O aplikaci:

Základní informace o mapě.

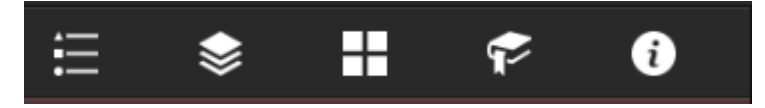

## Vyhledávání:

Zadáním řetězce lze vyhledávat nad daty v mapě:

- 1. lze vyhledávat v místopisných názvech (tzv. geocoder);
- 2. můžete vyhledávat v názvech optických kabelů a lokalitách ISBAPS;
- můžete vyhledávat nad parcelami (id, číslo parcely) a nad katastrálním územím (kód, název) POZOR – vzhledem k velkému množství dat vyhledává nad aktuálním výřezem mapy.

| •        | 1331/134                       | $\times$ | Q,      |
|----------|--------------------------------|----------|---------|
|          | Parcela                        |          |         |
| <u> </u> | 1331/134                       |          | 3       |
|          | ArcGIS World Geocoding         |          |         |
| 5        | Service                        |          |         |
| $\sim$   | Calle 1331 & Calle 1342, Villa |          |         |
| ~        | San Luis, Florencio Varela,    | - 1      |         |
|          | B1889, Buenos Aires, ARG       | - 1      |         |
| 11       | Calle 1331 & Calle 1344, Villa |          | 7-      |
| 0        | San Luis, Florencio Varela,    |          |         |
|          | B1889, Buenos Aires, ARG       |          | Kninice |
|          | Calle 1331 & Calle 1348, Villa |          |         |
| Litostr  |                                | 2        | 7. 0    |

## Měření a tisk mapy:

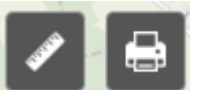

Exportování mapy do formátu PDF či PNG. V sekci měření lze zjistit plochu, vzdálenost nebo zaměřit polohu GPS.

## Atributová tabulka:

Přehledná tabulka optických kabelů a lokalit ISBAPS. V ní je možné názvy filtrovat, příp. seřadit sestupně či vzestupně.

| ··· 49,177 1        | Zastávka<br>3km<br>s,502 Stupné                                | A Nov et a so de koman. Cemone al Map data © OpenStreetMap contributore, CC BYSA CST |   |  |  |  |
|---------------------|----------------------------------------------------------------|--------------------------------------------------------------------------------------|---|--|--|--|
| lokality isbap      | opticke kabely mu                                              |                                                                                      |   |  |  |  |
| Možnost             | ▼ Filtrovat podle rozsahu mapy 🛇 Přiblížit na 🗙 Zrušit výběr 🕐 | bnovit                                                                               |   |  |  |  |
| NAZEV               |                                                                |                                                                                      | 2 |  |  |  |
| Úrazová r           | emocnice Ponávka 2                                             | Seřadit vzestupně                                                                    | 0 |  |  |  |
| Krajské st          | átní zast. Mozart.                                             | Selanc Sescriptie                                                                    |   |  |  |  |
| IRI                 |                                                                |                                                                                      |   |  |  |  |
| Finanční i          | editelství Ném.Svobody                                         |                                                                                      |   |  |  |  |
| Mahenov             | a knihovna Kleinův palác                                       |                                                                                      |   |  |  |  |
| Magistrát           | Kounicova                                                      |                                                                                      |   |  |  |  |
| Moravská            | zemská knihovna                                                |                                                                                      |   |  |  |  |
| 562 prvků 0 vybrané |                                                                |                                                                                      |   |  |  |  |
|                     |                                                                |                                                                                      |   |  |  |  |

## Základní odkazy:

Vedou na Geoportál MUNI, VDP Rúian a také do Marushky (nahlížení do Katastru nemovitostí). Posledním z nich lze kontaktovat GISovou skupinu ÚVT.

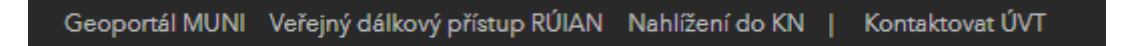

## Mapové pole:

Některé objekty mohou být v mapě klikatelné, zobrazí se okénko s informacemi.

Tlačítka + a - v levém rohu umožňují přibližování, domeček posune mapu na původní rozsah.

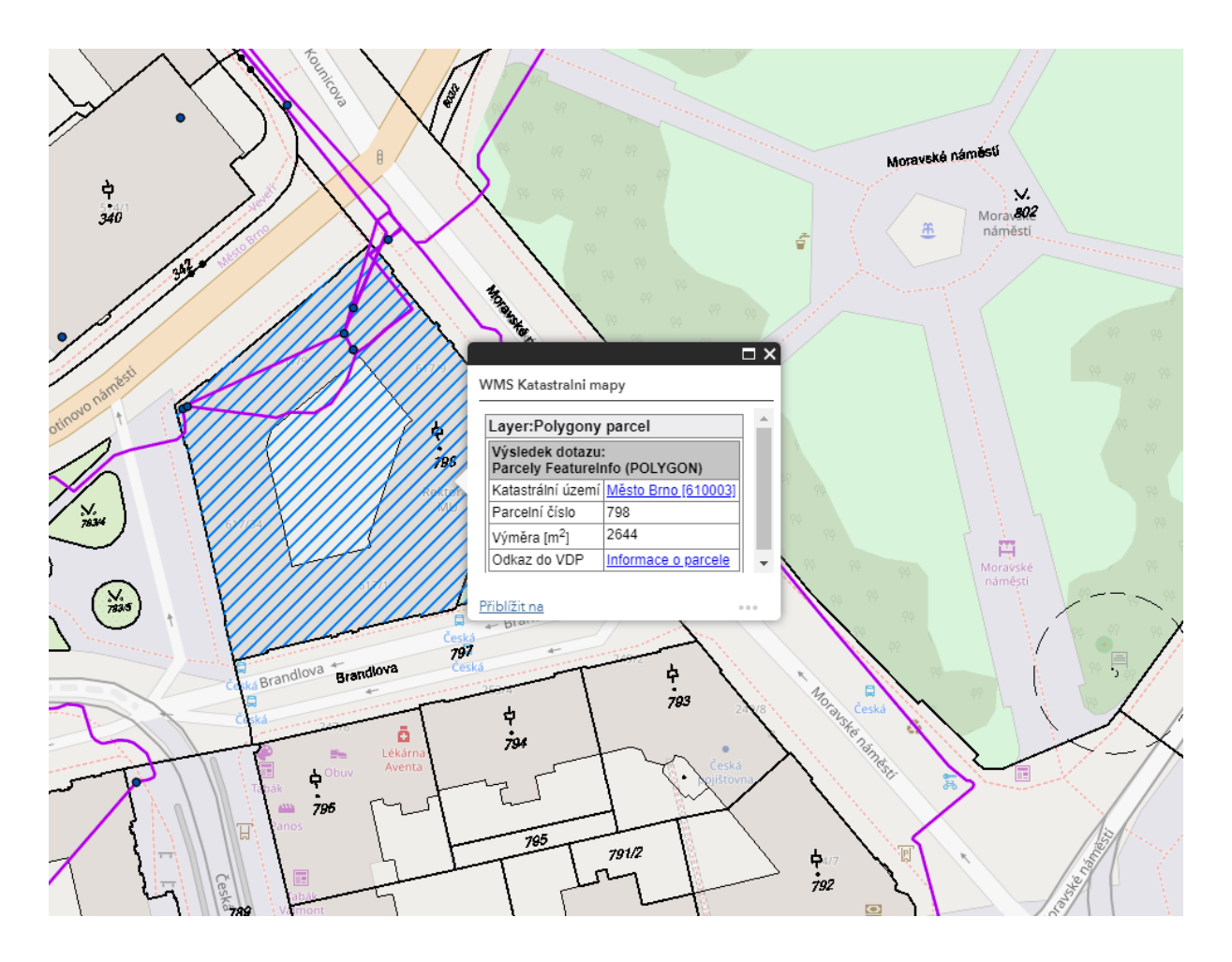

## Práce s "bublinou":

Okénko s informacemi má tři základní tlačítka – zavřít a zvětšit okno (horní lišta), přiblížit na prvek (dolní lišta).

V případě, že se na místě kliknutí vyskytuje více prvků, zobrazí se v horní liště šipky, kterými lze mezi těmito prvky přepínat (viz náhled).

V pravém dolním rohu jsou potom pokročilé funkce jako Posunout k, Přidat značku nebo Zobrazit v atributové tabulce.

| (1 z 13)                                                                        | ►                                     |      |  |  |  |  |
|---------------------------------------------------------------------------------|---------------------------------------|------|--|--|--|--|
| WMS Katastralni mapy                                                            |                                       |      |  |  |  |  |
| Laura Daharana aanal                                                            |                                       |      |  |  |  |  |
| Layer:Polygony parcel                                                           |                                       |      |  |  |  |  |
| Parcely Featurel                                                                | Parcely FeatureInfo (POLYGON)         |      |  |  |  |  |
| Katastrální území                                                               | Katastrální území Město Brno (610003) |      |  |  |  |  |
| Parcelní číslo                                                                  | 798                                   |      |  |  |  |  |
| Výměra [m <sup>2</sup> ]                                                        | 2644                                  |      |  |  |  |  |
| Odkaz do VDP                                                                    | Informace o parcele                   | -    |  |  |  |  |
|                                                                                 |                                       |      |  |  |  |  |
| <u>Přiblížit na</u>                                                             |                                       |      |  |  |  |  |
| (2 z 13)                                                                        | < ►                                   |      |  |  |  |  |
| Lokality: MU rektorát Žerot.nám.                                                |                                       |      |  |  |  |  |
| NAZEV MU rektorát Žerot.nám.                                                    |                                       |      |  |  |  |  |
|                                                                                 |                                       |      |  |  |  |  |
| <u>Přiblížit na</u>                                                             |                                       | •••• |  |  |  |  |
| (4 z 13)                                                                        | < >                                   |      |  |  |  |  |
| Optické kabely MU:                                                              |                                       |      |  |  |  |  |
| NAZEV 32+8 MU PřF Kotlářská - MU rektorát<br>Žer.nám # MU FF Jan.nám - MU rekt. |                                       |      |  |  |  |  |
| <u>Přiblížit na</u>                                                             |                                       |      |  |  |  |  |